# 中安威士数据库审计系统产品

一云环境快速部署手册 v2.1

| 1      | 中多  | 安威士数据库审计系统简介3    |  |  |  |  |
|--------|-----|------------------|--|--|--|--|
|        | 1.1 | 云数据库审计3          |  |  |  |  |
|        | 1.2 | 云数据库防火墙 <b>3</b> |  |  |  |  |
| 2 安裝部署 |     |                  |  |  |  |  |
|        | 2.1 | 创建云主机3           |  |  |  |  |
|        | 2.2 | 产品授权4            |  |  |  |  |
|        | 2.3 | 配置4              |  |  |  |  |

## 1 中安威士数据库审计系统简介

## 1.1 云数据库审计

中安威士数据库审计在云环境上部署的模式有:本地监控、远程监控、旁路 代理。

**本地监控:**主要适用于应用和数据库部署在同一台云主机上,访问数据库的 流量不需要网络转发。

远程监控:主要适用于应用和数据库分离在不同的云主机,应用服务通过云 内部网络访问数据库。

旁路代理:适用以上两种情况。

#### 1.2 云数据库防火墙

中安威士数据库防火墙在云环境上的部署只有一种方式: 旁路代理。

旁路代理,通过对应用访问数据库的流量进行引流,分析过滤后,回注给数 据库进行正常业务处理。

## 2 安装部署

## 2.1 创建云主机

创建云主机的主要步骤如下:

1)进入阿里云市场,购买 ECS 实例,硬件配置请参考下表,其中在镜像处进入镜像市场-云安全市场,选择中安威士数据库审计系统,提交订单。(建议的云主机硬件配置如下)

| 普通版 |    | 标准版 |    | 旗舰版 |     |
|-----|----|-----|----|-----|-----|
| CPU | 双核 | CPU | 4核 | CPU | 8核  |
| 内存  | 4G | 内存  | 8G | 内存  | 16G |
| 硬盘  | 1T | 硬盘  | 1T | 硬盘  | 2T  |

注:中安威士数据库审计系统容量为1T的磁盘空间中可以保存30-50亿的 审计日志,请根据数据访问量情况选择。

2) 云主机购买完成后,请开启云主机,并记录该主机公网 IP 地址。

3) 添加安全组规则,公网入口允许 TCP 协议的 443&22 端口访问。

4) 在管理 PC 上打开浏览器, 输入 https://x.x.x.x (x.x.x.x 为云主机的 公网 IP 地址), 出现如下界面时, 说明中安威士数据库审计系统部署成功。

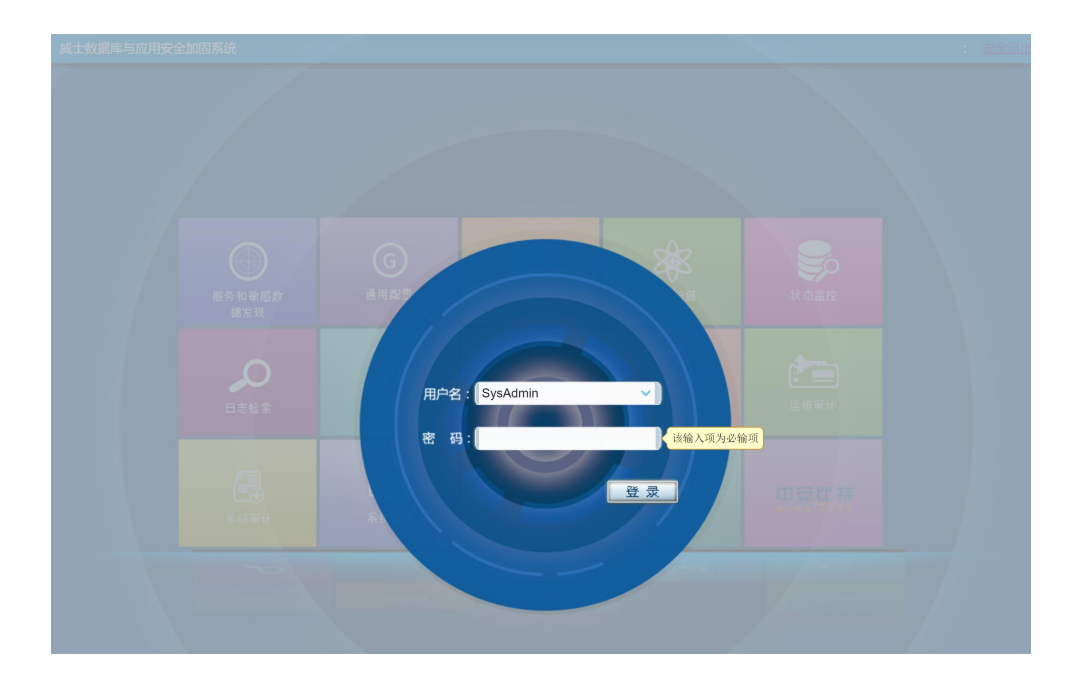

# 2.2 产品授权

中安威士数据库审计系统需要进行授权后才能正常使用。请使用 SysAdmin 用户登录,默认密码为 admin12345。进入授权页面,联系中安威士的销售人员获取授权文件。

# 2.3 配置

具体配置步骤请联系中安威士的实施工程师帮您完成。